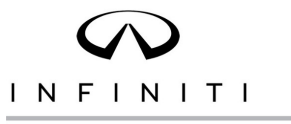

EL23-022

# VOLUNTARY RECALL CAMPAIGN

Classification:

Reference: ITB23-028

December 18, 2023

Date:

# VOLUNTARY SAFETY RECALL CAMPAIGN 2022-2024 QX60; ADAPTIVE FRONT LIGHT SYSTEM CONFIGURATION

CAMPAIGN ID #: APPLIED VEHICLES: PC994 2022-2024 QX60 (L51)

Check Service COMM or Dealer Business Systems (DBS) National Service History to confirm campaign eligibility.

### INTRODUCTION

Infiniti is conducting this voluntary safety recall campaign on certain specific model year 2022-2024 QX60 vehicles to reconfigure the IPDM settings. This service will be performed at no charge to the client for parts or labor.

### **IDENTIFICATION NUMBER**

Infiniti has assigned identification number PC994 to this campaign. This number must appear on all communication and documentation of any nature dealing with this campaign.

### DEALER RESPONSIBILITY

It is the retailer's responsibility to check Service COMM or Dealer Business Systems (DBS) National Service History for the campaign status on each vehicle falling within the range of this voluntary safety recall which for any reason enters the service department. This includes vehicles purchased from private parties or presented by transient (tourist) clients and vehicles in a retailer's inventory. Federal law requires that new vehicles in retailer inventory which are the subject of a safety recall must be corrected prior to sale. Failure to do so can result in civil penalties by the National Highway Traffic Safety Administration. While federal law applies only to new vehicles, Infiniti strongly encourages retailers to correct any used vehicles in their inventory before they are retailed.

Bulletins are intended for use by qualified technicians, not 'do-it-yourselfers'. Qualified technicians are properly trained individuals who have the equipment, tools, safety instruction, and know-how to do a job properly and safely. **NOTE:** If you believe that a described condition may apply to a particular vehicle, DO NOT assume that it does. See your Infiniti retailer to determine if this applies to your vehicle.

### SERVICE PROCEDURE

**IMPORTANT:** Before starting, make sure:

- ASIST on the CONSULT PC has been synchronized (updated) to the current date.
- All CONSULT-III plus software updates (if any) have been installed.
  - Updated configuration may not install correctly if the latest C-III plus software is not installed.

### **IPDM Configuration**

- 1. Connect a battery maintainer or smart charger, set to reflash mode or a similar setting, to the vehicle battery.
- 2. Confirm that the CONSULT PC is connected to Wi-Fi.
- 3. Connect the Vehicle Interface (VI) to the vehicle.
- 4. Turn the ignition ON with the engine OFF.
- 5. Turn OFF all vehicle electrical loads such as exterior lights, interior lights, HVAC, blower, rear defogger, audio, NAVI, seat heater, steering wheel heater, etc.
- 6. Turn the hazard warning lamps ON and leave them ON for the duration of the procedure.
- 7. Start CONSULT-III plus on the CONSULT PC.
- 8. If prompted, select **USA/CANADA Dealers** from the drop-down menu, and then select **OK**.
- 9. Login using your NNAnet credentials.

**IMPORTANT:** If not prompted to enter your username and password, the CONSULT PC may not be connected to Wi-Fi. Close C-III plus, confirm the CONSULT PC is connected to Wi-Fi, and then reopen C-III plus.

- 10. Wait for the VI to be recognized.
  - The serial number will be displayed when the VI is recognized.

# 11. Select **Re/programming, Configuration**.

|                     | Back Home Prin      | t Screen Capture Measurement Mode     | sorded<br>Heip<br>11.8V VI MI |  |
|---------------------|---------------------|---------------------------------------|-------------------------------|--|
|                     | Connection Status   |                                       | Diagnosis Menu                |  |
|                     | Serial No.          | Status                                | Diagnosis (One System)        |  |
| VI is<br>recognized | VI 2300727          | ►>>>>>>>>>>>>>>>>>>>>>>>>>>>>>>>>>>>> | Diagnosis (All Systems)       |  |
|                     | MI _                | No connection                         |                               |  |
|                     | Select VI/MI        |                                       |                               |  |
|                     | Application Setting | Language Setting                      | Maintenance                   |  |
|                     | VDR                 |                                       |                               |  |
|                     |                     | Fig                                   | ure 1                         |  |

- 12. Use the arrows (if needed) to view and read all precautions.
- 13. Check the box confirming the precautions have been read.

# 14. Select Next.

| Back                                                     | Home Prin                                                                          | t Screen<br>Capture                                                                  | Measurement<br>Mode                                    | Recorded<br>Data                    | <b>P</b><br>Help           | ERT       | ()<br>12.1V |            |   |      | $\boldsymbol{<}$ |
|----------------------------------------------------------|------------------------------------------------------------------------------------|--------------------------------------------------------------------------------------|--------------------------------------------------------|-------------------------------------|----------------------------|-----------|-------------|------------|---|------|------------------|
| <b>\$</b> 0                                              | Re/programming,<br>Configuration                                                   |                                                                                      |                                                        | Prec                                | caution                    |           | Vehicle     | Selection  |   |      |                  |
| Precautio                                                | n                                                                                  |                                                                                      |                                                        |                                     |                            |           |             |            |   |      |                  |
| Operatin<br>Please r<br>touch "N                         | g suggestions fo<br>eview the all of pro<br>lext".                                 | r reprogramming,<br>ecautions, and clic                                              | programming<br>k the "Confirm                          | and C/U co<br>" check bo:           | nfigration:<br>x after con | firming   | the its p   | ooints. An | d |      |                  |
| Prec                                                     | autions                                                                            |                                                                                      |                                                        |                                     |                            |           |             |            |   | Ŏ    |                  |
| 1. Follov<br>2. "Back<br>-For rep<br>1. Install<br>CONSU | ,<br>" and "Home" bu<br>rogramming and<br>the latest version<br>_T-III plus PC.    | uide displayed on<br>utton may not be u<br>programming<br>of the CONSULT-            | screen.<br>sed on this flo<br>III plus sortwar         | w.<br>re, reprogra                  | mming/pro                  | grammi    | ing data    | to this    |   |      |                  |
| 2. Prepa                                                 | ration and read th                                                                 | ne service manual                                                                    | or reprogram                                           | ning proced                         | lure sheet.                |           |             |            |   |      |                  |
| -For EC<br>1. Need<br>2. If writ                         | U Configuration<br>to write the config<br>ing the wrong cor                        | guration data to ne<br>nfiguration data, E                                           | ew ECU, after r<br>CU can not wo                       | replace it.<br>ork. Please v        | write the ri               | ght data  | a.          |            |   |      |                  |
| -For EC<br>1. Config<br>configur<br>2. Opera             | J Configuration used<br>the vehicle's sp<br>ation data, ECU c<br>te the saving com | sing manual mode<br>bec and its configu<br>an not work. Pleas<br>pletely. Do not abo | ration spec, fo<br>se write the rig<br>rt without savi | llowing the<br>ht data.<br>ng data. | service ma                 | anual. If | f writing   | the wror   | g |      |                  |
|                                                          |                                                                                    |                                                                                      |                                                        |                                     |                            |           |             |            |   | Next | 6                |
| ۰<br>ا                                                   | onfirmed instru                                                                    | uctions                                                                              |                                                        |                                     |                            | 1         | 1/1         |            |   | NOAL |                  |
| -                                                        |                                                                                    |                                                                                      | F                                                      | iaure                               | 2                          |           |             |            |   |      |                  |

15. Select Automatic Selection(VIN), and then select Detect Vehicle.

| Back Home<br>Re/programmin                                                                                                    | Print Screen Captu                           | Measurement R                                 | Vahicle Selection                          | ERT 14.5V VI                            |       |
|----------------------------------------------------------------------------------------------------|----------------------------------------------|-----------------------------------------------|--------------------------------------------|-----------------------------------------|-------|
| Automatic Se                                                                                                    | election(VIN)                                | Manual Select                                 | ion(Vehicle Name)                          | Venicie Contrin                         |       |
| venicle can be speci<br>start searching vehic<br>Vehicle".                                                                                 | tied by using VIN. So<br>the When VIN can no | o, please touch "Det<br>ot be readout, please | ect venicle" and the<br>input VIN manually | n CONSULT-III plus<br>and touch "Detect | wiii  |
| NISSAN MOTOR CO,LTD.J.                                                                                                    | APAN                                         | nd                                            |                                            |                                         |       |
| 型式 Trite<br>Deviates are<br>exercised (HNZ51-12345)<br>webba<br>*** Count and Are<br>*** Microsoft<br>************************************ |                                              | Exa                                           | ample                                      |                                         | 0-    |
| 工場 元<br>日産自動車株式会社<br>VIN                                                                                                    |                                              | ~~~~~~~~~~~~~~~~~~~~~~~~~~~~~~~~~~~~~~        |                                            |                                         |       |
|                                                                                                    |                                              |                                               |                                            |                                         |       |
|                                                                                                    |                                              |                                               |                                            |                                         | Detec |

Figure 3

- 16. Make sure **VIN or Chassis #**, **Vehicle Name**, and **Model Year** are correct for the vehicle you are working on.
  - Select Confirm.

|   | Back         Image: Print Screen         Screen           Home         Print Screen         Capture           Re/programming,<br>Configuration         Vehic         Vehic           Please confirm selected information and to<br>touch "Change".         Vehic | Image: Mode       Image: Content of the part of the part of th |                   |
|---|----------------------------------------------------------------------------------------------------|----------------------------------------------------------------------------------------------------|-------------------|
|   | VIN or Chassis #                                                                                                    | XXXXXXXXXXXXXXXXXXX                                                                                                    |                   |
|   | Vehicle Name :                                                                                                    | QX60 L51                                                                                                    |                   |
| ŗ | Model Year                                                                                                    | XXXX                                                                                                    |                   |
|   |                                                                                                    | 1/1                                                                                                    | Change<br>Confirm |

Figure 4

- 17. Verify the **VIN** is correct for the vehicle you are working on.
  - Select **Confirm**.

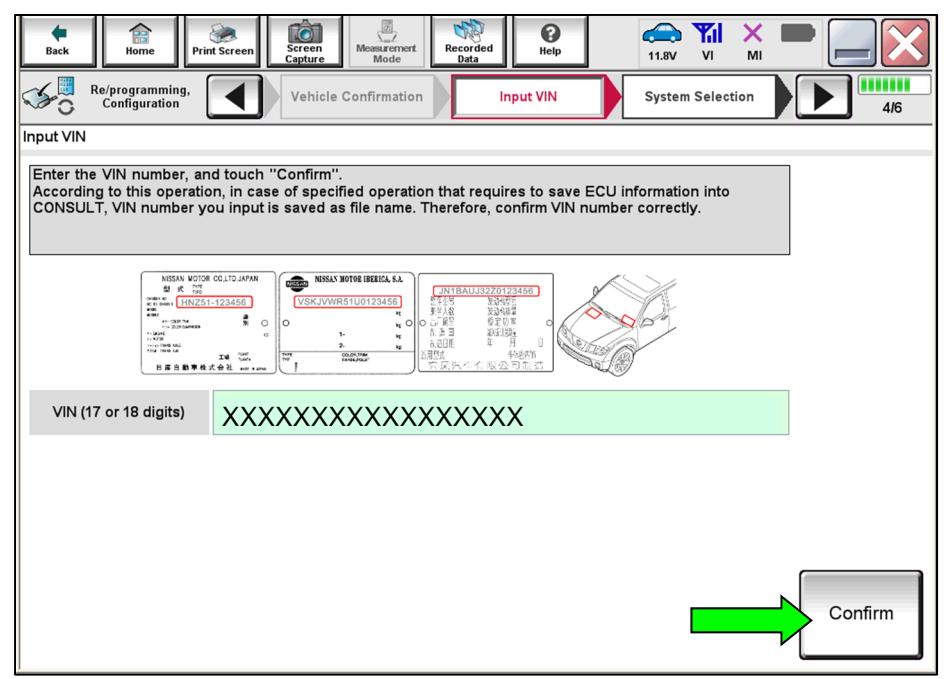

Figure 5

## 18. Select IPDM E/R.

| Back       Print Screen       Screen       Print Screen       Print Screen< |            |           |  |  |
|----------------------------------------------------------------------------------------------------|------------|-----------|--|--|
| ENGINE                                                                                                    | Audio amp. | WL CHG    |  |  |
| MULTI AV                                                                                                    | IVC        | EP ST 3   |  |  |
| HANDS FREE MODULE                                                                                                    | 8ch GW 2   |           |  |  |
| Electric VTC                                                                                                    | PSCU       | IPDM E/R  |  |  |
| VC-TURBO                                                                                                    | SCCM       | METER/M&A |  |  |
|                                                                                                    |            | 1/3       |  |  |

Figure 6

# 19. Select Configuration.

| Back Refprogramming,<br>Configuration Syst                                                                     | Measurement Recorded Data Help E                |                                                                                                  |
|----------------------------------------------------------------------------------------------------|-------------------------------------------------|--------------------------------------------------------------------------------------------------|
| Operation Selection                                                                                            |                                                 |                                                                                                  |
| Touch "Operation".<br>In case over write current ECU, touch "Re<br>In case replacement of ECU, select an opera | programming".<br>ation in REPLACE ECU category. |                                                                                                  |
| REPROGRAMMING                                                                                                  |                                                 |                                                                                                  |
| Reprogramming                                                                                                  | in case you want to reprogramming ECU           | touch "Reprogramming".                                                                           |
| Replacement OF ECU                                                                                             |                                                 |                                                                                                  |
| Programming (Blank ECU)                                                                                        |                                                 |                                                                                                  |
| Before ECU<br>Replacement                                                                                      | After ECU Replacement                           | Touch "Before ECU Replacement",<br>Operation log with part number is saved<br>to CONSULT.        |
| VEHICLE CONFIGURATION                                                                                          |                                                 | N                                                                                                |
| Configuration                                                                                                  |                                                 | Touch "Before ECU Replacement",<br>Operation log with configuration data is<br>saved to CONSULT. |
|                                                                                                    |                                                 | <b>V</b>                                                                                         |

Figure 7

## 20. Select START.

| Back Home Print Screen                                                                                                  | Creen<br>Mode Recorded<br>pyture Mode VI MI                                                        |     |  |  |  |
|----------------------------------------------------------------------------------------------------|----------------------------------------------------------------------------------------------------|-----|--|--|--|
| Re/programming,<br>Configuration                                                                                        | Server authentication Automatic<br>Configuration                                                   | 8/8 |  |  |  |
| Automatic Configuration                                                                                                 |                                                                                                    |     |  |  |  |
| Replace ECU unit before performing<br>Configuration will be performed for the<br>Touch "Start" to proceed with the Auto | configuration (No save data needed).<br>le following VIN.<br>o Configuration for the selected ECU. |     |  |  |  |
| VIN                                                                                                    | *****                                                                                              |     |  |  |  |
| DOWNLOAD                                                                                                    |                                                                                                    | 0%  |  |  |  |
| CONFIGURATION                                                                                                    |                                                                                                    | 0%  |  |  |  |
| DATA PART NO.                                                                                                    |                                                                                                    |     |  |  |  |
| DATA PART NO.                                                                                                    |                                                                                                    |     |  |  |  |
|                                                                                                    | Figure 8                                                                                           |     |  |  |  |

- 21. Allow the configuration to download to the IPDM.
  - The configuration will take approximately 3 minutes to complete.

| Back Refprogramming,<br>Configuration | Creen<br>Messatement<br>Mode<br>Kecorded<br>Deta<br>Kecorded<br>Help<br>Kecorded<br>Help<br>Help<br>Kecorded<br>Help<br>Kecorded<br>Help<br>Help<br>Kecorded<br>Help<br>Help<br>Kecorded<br>Help<br>Help<br>Kecorded<br>Help<br>Help<br>H | MI  | 8/8   |
|---------------------------------------|----------------------------------------------------------------------------------------------------|-----|-------|
| Configuration data download is in pro | jress.                                                                                                    |     |       |
| VIN                                   | *****                                                                                                    | 50% |       |
| CONFIGURATION                         |                                                                                                    | 0%  |       |
| DATA PART NO.                         |                                                                                                    |     |       |
|                                       |                                                                                                    |     | START |

Figure 9

- 22. When the screen in Figure 10 displays, configuration is complete.
  - After the configuration is complete, the configuration part number will display in the **DATA PART NO.** field.
  - Select **Print Screen** at the top of the screen and attach the results to the repair order.
  - If **DATA PART NO.** displays "**0000000000**" after configuration, make sure C-III plus has been updated to the latest level and reconfigure the IPDM/ER.

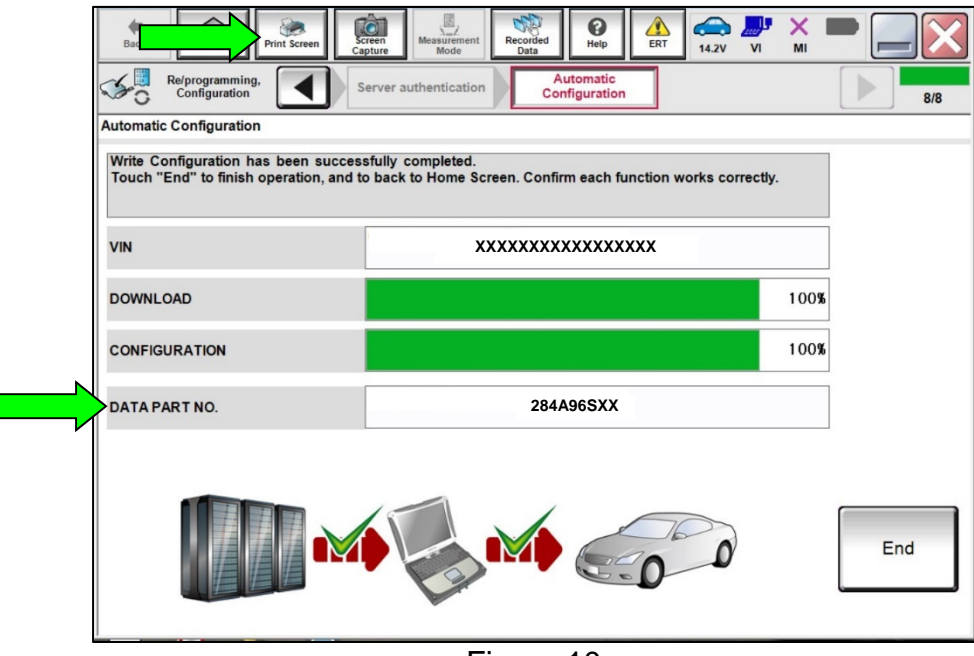

Figure 10

23. Select **End** to return to the home screen.

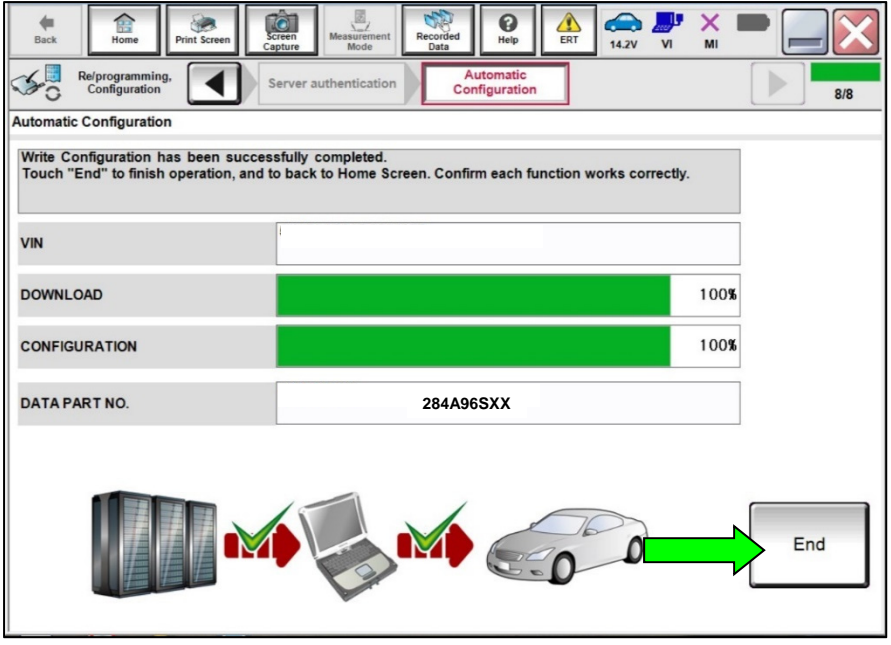

Figure 11

- 24. Close C-III plus and disconnect the VI.
- 25. Turn the vehicle OFF.
- 26. Turn the hazard warning lamps OFF.
- 27. Turn OFF the battery maintainer or smart charger and disconnect it from the vehicle.
- 28. Close the hood.

### **CLAIMS INFORMATION**

Submit a "CM" line claim using the following claims coding:

| CAMPAIGN ("CM") ID | DESCRIPTION      | OP CODE | FRT |
|--------------------|------------------|---------|-----|
| PC994              | Reconfigure IPDM | PC9940  | 0.4 |

### AMENDMENT HISTORY

| PUBLISHED DATE    | REFERENCE | DESCRIPTION                 |
|-------------------|-----------|-----------------------------|
| December 18, 2023 | ITB23-028 | Original bulletin published |